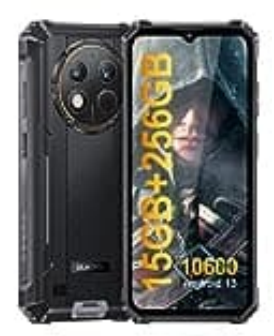

## **OUKITEL WP28**

## Reset durchführen

- 1. Telefon ausschalten.
- Drücke gleichzeitig die Ein-/Ausschalttaste und die Lautstärke Lauter-Taste, um in den Technischen Modus zu gelangen.
- 3. Verwende die Lautstärke Lauter-Taste, um den Wiederherstellungsmodus auszuwählen, und drücke die Lautstärke Leiser-Taste, um in die Android-Wiederherstellung zu gelangen.
- 4. Verwende die Lautstärke Leiser-Taste, um nach unten zu navigieren. Wähle "wipe data/factory reset" (= Daten löschen/Werkseinstellungen zurücksetzen) und drücke die Ein-/Ausschalttaste.
- 5. Verwende die Lautstärke Leiser-Taste, um nach unten zu navigieren. Wähle "factory data reset" (= Werkseinstellungen zurücksetzen) und drücke die Ein-/Ausschalttaste.
- 6. Verwende die Lautstärke Leiser-Taste, um nach unten zu navigieren. Wähle "Ausschalten" und drücke die Ein-/Ausschalttaste. Warte, bis das Gerät herunter gefahren ist.
- 7. Drücke die Ein-/Ausschalttaste, um das Gerät neu zu starten.